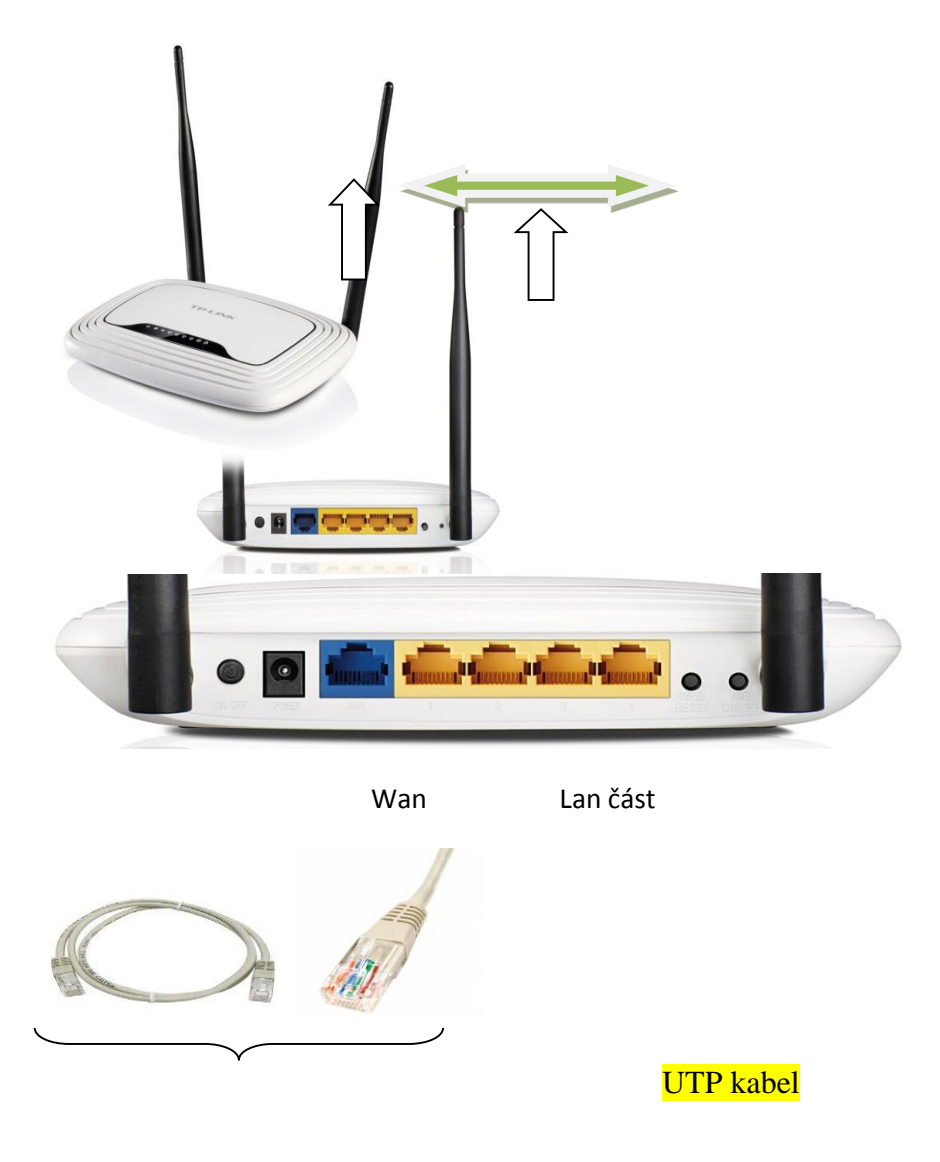

Nastavení Wifi routeru nemusí být na první pohled snadné, ale společnými silami to zvládneme v několika málo krocích. Propojte wifi router s počítačem UTP kabelem. Pohodlně se usaďte, otevřete si internetový prohlížeč (Google, Firefox, Explorer, Opera) podle toho co používáte a zadejte adresu nastavení svého routeru. Ta bude buď 192.168.1.1 nebo 192.168.0.1. Zobrazí se vám okno na přihlášení (viz. obrázek č. 1).

Obrázek č.1.

| I Cogni ncorrett x I Cogni ncorrett x I control incorrett x I control incorrett x I contrett x <                                                                                                    |  |  |  |  |  |                                                                                                    |
|----------------------------------------------------------------------------------------------------|--|--|--|--|--|----------------------------------------------------------------------------------------------------|
|                                                                                                    |  |  |  |  |  |                                                                                                    |
| Aplikace Side verim z L C EON Distribuce, a.s. Opel Combe<br>Vyžaduje se ovéření<br>Doména http://192.168.11 vyžaduje zadání uživatelského<br>jména a hesia.<br>Spojení s timto webem není soukromé.<br>Jméno uživatele:<br>Heslo: Is the "Caps Lo Fřihlásit se Zrušit S Lock" LED is                                                                                                    |  |  |  |  |  |                                                                                                    |
| Doména http://192.168.11 vyžaduje zadání uživatelského         jména a hesla.         Spojení s tímto webem není soukromé.         Jméno uživatele:         Heslo:         Přihlásit se         Zrušit         The username and         Jshleň on viour kehorard and tru anajn                                                                                                    |  |  |  |  |  |                                                                                                    |
| Spojeni s timto webem neni soukromé.<br>Usernam<br>Please re<br>Is the "Caps Lo<br>The username and<br>The username and<br>Stabled on your keboard and tru again                                                                                                    |  |  |  |  |  |                                                                                                    |
| Usernam<br>Please re<br>Is the "Caps Lo<br>The username and provide the again<br>disabled on your kerbaard and the again                                                                                                    |  |  |  |  |  |                                                                                                    |
| Please re<br>Hesion<br>Is the "Caps Lo<br>The username and public the many shock" LED is<br>disabled on your keyboard and to again                                                                                                    |  |  |  |  |  |                                                                                                    |
| Is the "Caps Lo Přihlásit se Zrušit<br>The username and public set on your keyboard and to again                                                                                                    |  |  |  |  |  |                                                                                                    |
| Is the "Caps Lo Přihlásit se Zrušit<br>The username and public sector of the username and public sector of the |  |  |  |  |  |                                                                                                    |
| The username and purchased and try again                                                                                                    |  |  |  |  |  |                                                                                                    |
| disabled on your keyboard and try again                                                                                                    |  |  |  |  |  |                                                                                                    |
| disabled off your regional and by again.                                                                                                    |  |  |  |  |  |                                                                                                    |
| Forgot your username or password?                                                                                                    |  |  |  |  |  |                                                                                                    |
| Please reset the device to the factory default settings if you have forgotten your username or<br>password. The default username and password are both set as <b>"admin"</b> .<br><b>Note: The settings will be restored to factory default after the resetting.</b>                                                                                                    |  |  |  |  |  |                                                                                                    |
|                                                                                                    |  |  |  |  |  | How to restore the device to the factory default settings?                                           |
|                                                                                                    |  |  |  |  |  | Firstly locate the reset button on the rear panel of the unit, whilst the device is powered on press |
| and hold the reset button for more than 5 seconds, the device will then reboot and restore itself to                                                                                                    |  |  |  |  |  |                                                                                                    |
| the factory default settings.                                                                                                    |  |  |  |  |  |                                                                                                    |

Do formuláře, který vidíte vyplňte přihlašovací údaje. Přihlašovací jméno je "**admin**" a heslo je "**admin**". To potvrďte stiskem tlačítka OK. Pokud se Vám přihlášení nedaří, je možné, že jste už dříve změnili heslo. V tomto případě doporučujeme resetovat router. Najděte v zadní části Wifi routeru malé tlačítko "**reset**" a na 20 sekund ho stiskněte a držte. Následně opakujte přihlášení.

Jestli jste udělali vše správně, gratulujeme, jste v administraci wifi routeru, viz. obrázek č.2.

Obrázek č.2.

| L-WK/41N X                               | and the second second sec | And a second second second second second second second second second second second second second second second | And in concernment of the local distance of the local distance of |                                                                                                    |
|------------------------------------------|----------------------------------------------------------------------------------------------------|----------------------------------------------------------------------------------------------------|----------------------------------------------------------------------------------------------------|----------------------------------------------------------------------------------------------------|
| G A 192.168.1.1                          |                                                                                                    |                                                                                                    |                                                                                                    | T "a"                                                                                                    |
| ikace i Jídlo až ke dveřím z La 🙋 E.ON   | N Distribuce, a.s. 🧧                                                                                                    | Opel Combo 1.4i/LPG 🛛 💟                                                                                        | Wish - Nakupování je 📋 Solary 🍒 SDV 10                                                                                                    | 6   Summit De 📋 Oběd 🞆 Domovská stránka   re 🙋 Nastavení                                                                        |
|                                          |                                                                                                    |                                                                                                    |                                                                                                    |                                                                                                    |
|                                          |                                                                                                    |                                                                                                    |                                                                                                    | 150M Wireless Lite N Router                                                                                                    |
|                                          |                                                                                                    |                                                                                                    |                                                                                                    | Model No. TL-WR741N / TL-WR741ND                                                                                                |
|                                          |                                                                                                    |                                                                                                    |                                                                                                    |                                                                                                    |
| tus                                      |                                                                                                    |                                                                                                    |                                                                                                    |                                                                                                    |
| ck Setup Status                          | S                                                                                                    |                                                                                                    |                                                                                                    | Status Help                                                                                                    |
| 5                                        |                                                                                                    |                                                                                                    |                                                                                                    | The Status page displays the Router's current status                                                                            |
| work                                     | irmware Version:                                                                                                    | 3.12.4 Build 100910 Rel.5                                                                                      | 7694n                                                                                                    | LAN. The following parameters apply to the LAN and of                                                                           |
| eless                                    | ardware Version:                                                                                                    | WR741N v1/v2 0000000                                                                                           |                                                                                                    | Router. You can configure them in the Network -> LAN page                                                                       |
| СР — — — — — — — — — — — — — — — — — — — |                                                                                                    |                                                                                                    |                                                                                                    | MAC Address - The physical address of the Router                                                                                |
| warding                                  |                                                                                                    |                                                                                                    |                                                                                                    | <ul> <li>seen from the LAN.</li> <li>IP Address - The LAN IP address of the Router.</li> </ul>                                  |
| LAN                                      |                                                                                                    |                                                                                                    |                                                                                                    | <ul> <li>Subnet Mask - The subnet mask associated with L<br/>IP address.</li> </ul>                                             |
| ental Control                            | MAC Address:                                                                                                    | B0-48-7A-F1-03-78                                                                                              | Wireless - These are the current settings or information f                                                                                                    |                                                                                                    |
| ess Control                              | IP Address:                                                                                                    | 192.168.1.1                                                                                                    |                                                                                                    | Wireless.You can configure them in the Wireless -> Wirel                                                                        |
| anced Routing                            | Subnet Mask:                                                                                                    | 255.255.255.0                                                                                                  |                                                                                                    | Wireless Dadis Indisates whether the wireless r                                                                                 |
| awidun Control                           |                                                                                                    |                                                                                                    |                                                                                                    | <ul> <li>Wretess Radio - Indicates whether the wretess rate<br/>feature of the Router is enabled or disabled.</li> </ul>        |
| amic DNS Wireld                          |                                                                                                    |                                                                                                    |                                                                                                    | Name(SSID) - The SSID of the Router.     Channel - The current wireless channel in use.                                         |
| tem Tools                                |                                                                                                    | Factor                                                                                                    |                                                                                                    | <ul> <li>Mode - The current wireless mode which the Ro<br/>works on.</li> </ul>                                                 |
|                                          | Wireless Radio:                                                                                                    | Enable                                                                                                    |                                                                                                    | <ul> <li>Channel Width - The bandwidth of the wirel<br/>channel</li> </ul>                                                      |
|                                          | Name (SSID):                                                                                                    | TP-LINK_F10378                                                                                                 |                                                                                                    | Max Tx Rate - The maximum tx rate.                                                                                              |
|                                          | Channel:                                                                                                    | Auto (Current channel 1)                                                                                       |                                                                                                    | <ul> <li>MAC Address - The physical address of the Router<br/>seen from the WLAN.</li> </ul>                                    |
|                                          | Mode:                                                                                                    | 11bgn mixed                                                                                                    |                                                                                                    | <ul> <li>WDS Status - The status of WDS' connection, Init: V<br/>connection is down; Scan: Try to find the AP; Auth:</li> </ul> |
|                                          | Channel Width:                                                                                                    | Automatic                                                                                                    |                                                                                                    | to authenticate; ASSOC: Try to associate; F<br>Associated successfully.                                                         |
|                                          | Max Tx Rate:                                                                                                    | 150Mbps                                                                                                    |                                                                                                    | WAN - The following parameters apply to the WAN ports of                                                                        |
|                                          | MAC Address:                                                                                                    | B0-48-7A-F1-03-78                                                                                              |                                                                                                    | Router. You can configure them in the Network -> WAN page                                                                       |
|                                          | WDS Status:                                                                                                    | Disable                                                                                                    |                                                                                                    | <ul> <li>MAC Address - The physical address of the WAN p<br/>as seen from the Internet.</li> </ul>                              |
|                                          |                                                                                                    |                                                                                                    |                                                                                                    | IP Address - The current WAN (Internet) IP Addre                                                                                |
| WAN                                      |                                                                                                    |                                                                                                    |                                                                                                    | assigned dynamically and there is no connection                                                                                 |
|                                          | MAC Address:                                                                                                    | B0-48-7A-F1-03-79                                                                                              |                                                                                                    | Internet.<br>• Subnet Mask - The subnet mask associated with                                                                    |
|                                          | IP Address:                                                                                                    | 0000                                                                                                    | Dynamic IP                                                                                                    | WAN IP Address.<br>• Default Gateway - The Gateway currently used by                                                            |
|                                          | Subnet Mask:                                                                                                    | 0.0.0.0                                                                                                    |                                                                                                    | Router is shown here. When you use Dynamic IF<br>the connection Internet type the Bonow button will                             |
|                                          | Default Gateway                                                                                                    | 0.0.0.0                                                                                                    | WAN port is upplugged!                                                                                                    | displayed here. Click the Renew button to obtain                                                                                |
|                                          | DNS Sorver:                                                                                                    | 0.0.0.0                                                                                                    | tion port is unpruggeu:                                                                                                    | IP parameters dynamically from the ISP. And if you h<br>got an IP address Release button will be displa                         |
|                                          | Dive Server:                                                                                                    | 0.0.0.0 , 0.0.0.0                                                                                              |                                                                                                    | here. Click the Release button to release the<br>address the Router has obtained from the ISP.                                  |
|                                          |                                                                                                    |                                                                                                    |                                                                                                    | DNS Server - The DNS (Domain Name System) Ser     IP addresses currently used by the Bouter Multi                               |
|                                          |                                                                                                    |                                                                                                    |                                                                                                    | in addresses currently used by the Rotter. Matt                                                                                 |

Pustíte se do nastavení naší bezdrátové sítě. Najedete v levém menu do položky "Wireless". Otevře se vám podrobnější nabídka. Vyberete položku "**Wireless settings**" a zde nastavíte v položce "**SSID**" váš vlastní název sítě (viz. obrázek č. 3). Pro ukázku jsem tento název vyplnil názvem "**Doma**". Jde zde zadat cokoliv. Jedná se o název sítě kterou vidí každý kdo si dá vyhledat bezdrátové sítě ve vašem dosahu. Do položky "**Region**"

samozřejmě zadáte "Czech Republic". Zmáčknete tlačítko "**Save**" Vyskočí hlášení The change of wireless config will not take effect until the Router reboots, please <u>click here</u> to reboot. Na to zatím nereagujeme.

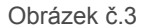

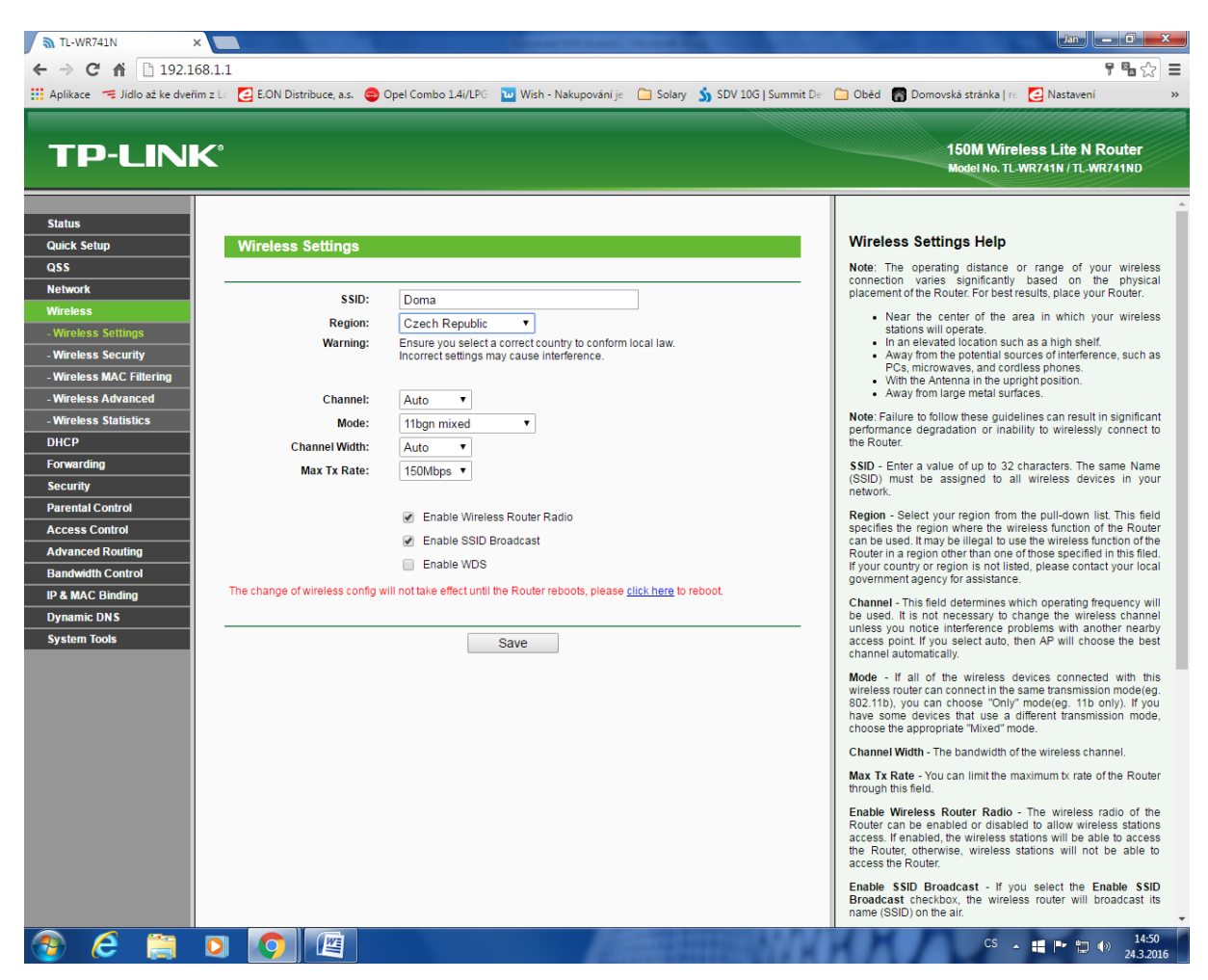

Nyní přejdete do nabídky "**Wireless security**" z názvu plyne to že se bude jednat o nastavení zabezpečení vaší bezdrátové sítě. Zde vyberete odstavec pojmenovaný "WPA-PSK/WPA2-PSK" je totiž nejvíce bezpečný a

povoluje nastavit heslo na jakýkoliv název nebo znak. Do kolonky "PSK Password" zadáte vaše zvolené heslo které musí obsahovat minimálně 8 a maximálně 63 jakýchkoliv znaků/písmen/číslic (viz. obrázek č. 4). Já pro vzor napsal heslo "pes12345". Znovu zmáčknete tlačítko "**Save**" opět vyskočí hláška The change of wireless config will not take effect until the Router reboots, please <u>click here</u> to reboot. Ponecháme bez reakce.

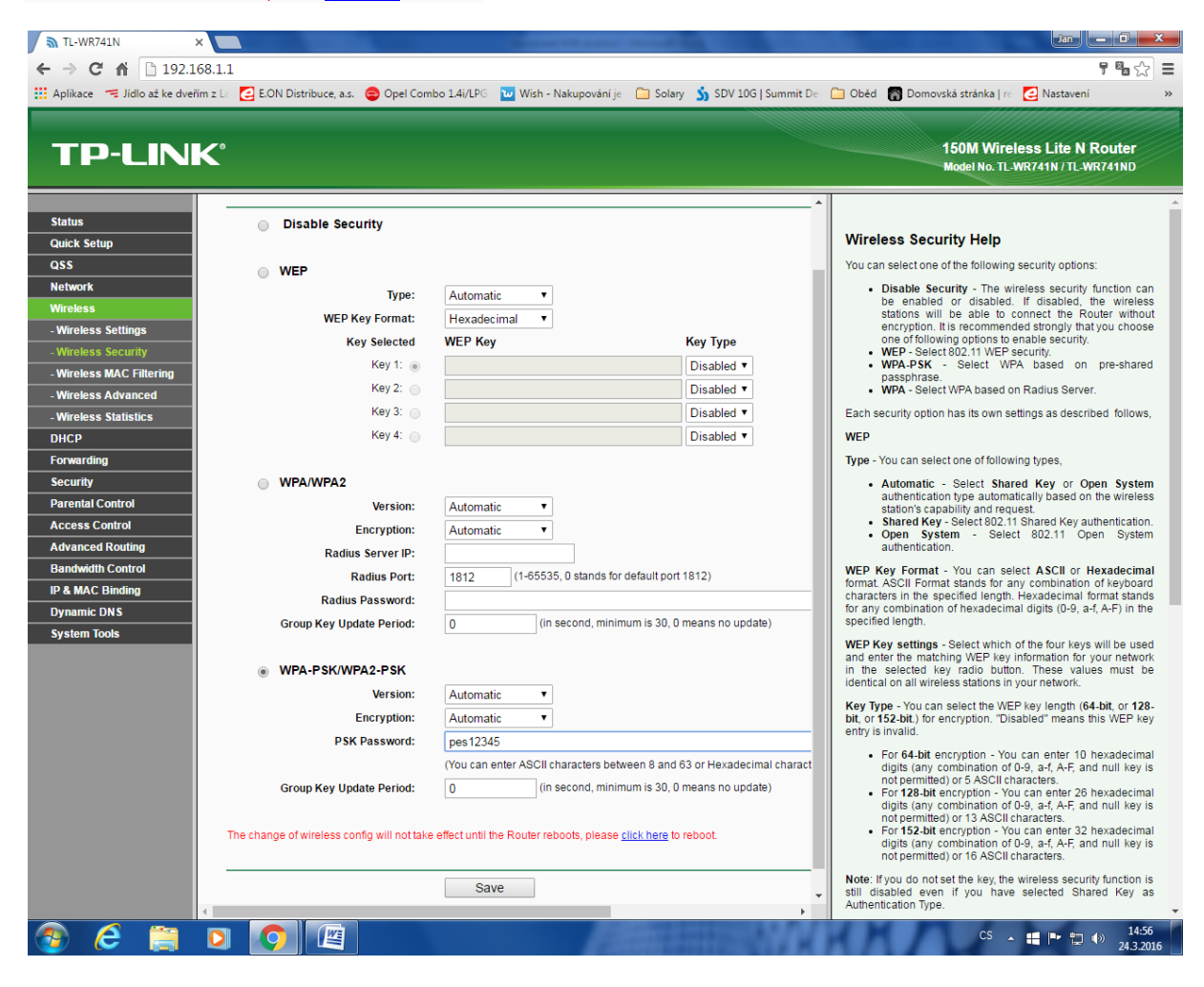

Nyní vypneme DHCP server. V levé části menu klikneme na "**DHCP**". Otevře se vám podrobnější nabídka. U položky DHCP Server zaškrtneme **Disable** a potvrdíme kolonkou níže **Save**. Hlášku The change of wireless config will not take effect until the Router reboots, please <u>click here</u> to reboot. ponecháme opět bez reakce.

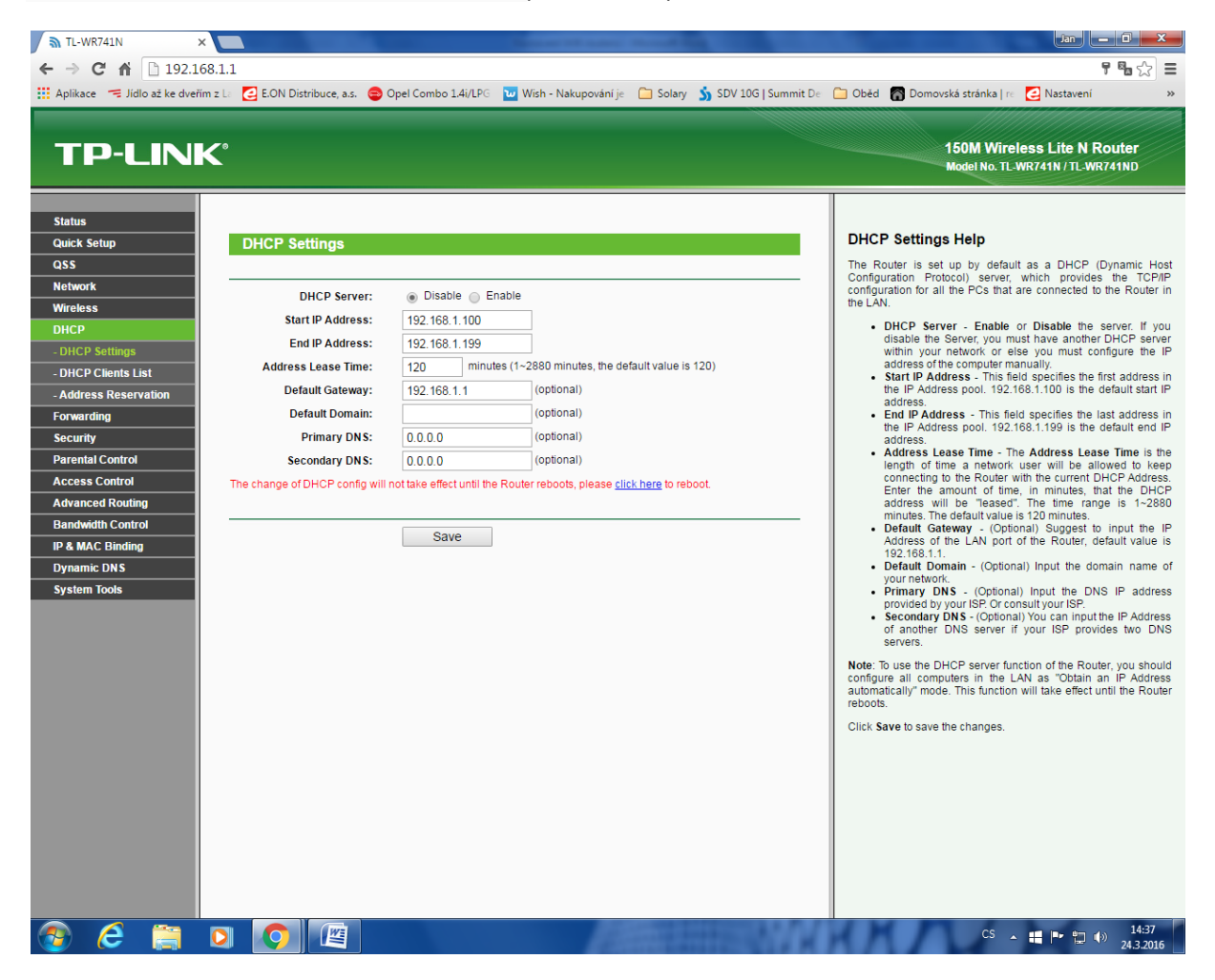

Jako poslední část našeho nastavení se pustíme do přepsání LAN části. Najedete v levém menu "**Network**" Otevře se podrobnější nabídka. Vedle kolonky "**IP Address**" přepíšeme stávající IP adresu **192.168.1.1** na **192.168.1.2** a dáme "**Save**" Objeví se okno kde klikneme na **OK**.

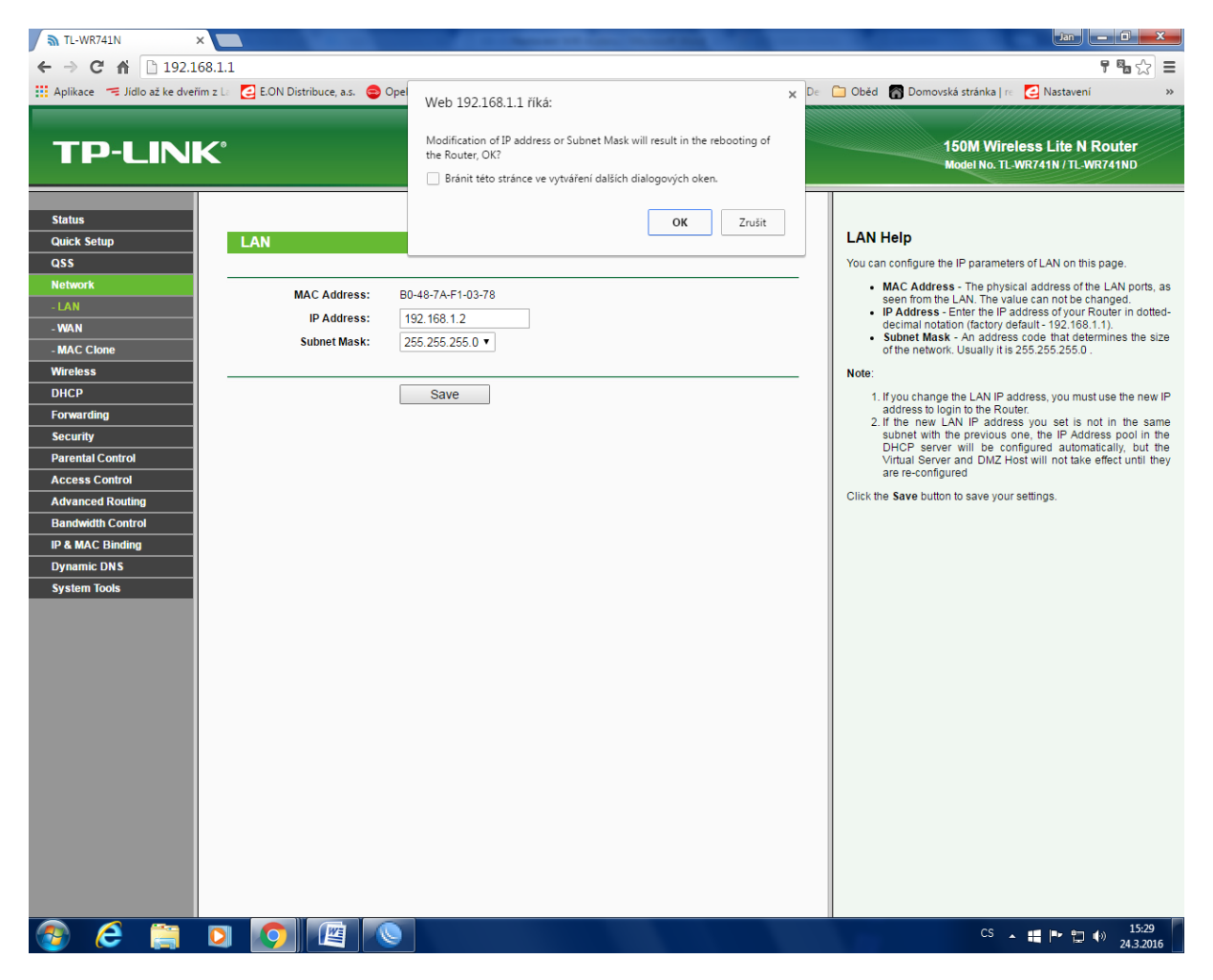

Nyní se Váš Wifi Router restartuje a tím máte bezdrátovou síť pojmenovanou a nastaveno vlastní heslo + vypnutý DHCP Server a přepsanou LAN část.

| TL-WR741N X                                                                                                    | And the second second s | jan 🗖 🗮 🏹                                                                                                    |
|----------------------------------------------------------------------------------------------------|----------------------------------------------------------------------------------------------------|----------------------------------------------------------------------------------------------------|
| ← → C ⋒ 192.168.1.1                                                                                                    |                                                                                                    | F 🖏 🏡 🚍                                                                                                    |
| 🔢 Aplikace 🧺 Jídlo až ke dveřím z La 🧧                                                                                                    | E.ON Distribuce, a.s. 😑 Opel Combo 1.4i/LPG 🛛 Wish - Nakupování je 📋 Solary 🔥 SDV 10G   Summit De 🤅                                                                                                    | 🗀 Oběd 📓 Domovská stránka   re 🛃 Nastavení 🛛 👋                                                                                                    |
| ← → C       ←       192.168.1.1         II P2.168.1.1       II P2.168.1.1         II Aplikace       II II D2.168.1.1         II Aplikace       II II D2.168.1.1 | EON Distribuce, a.s. Opel Combo 1.4i/LPG With - Nakupováni je Solary SDV 106   Summit De ( estart configuration Completed Successfully. estarting 40%                                                                                                    | Oted       Domovská stránka (n. C. Naskavení)       P C. Naskavení)       P         Oted       Domovská stránka (n. C. Naskavení)       P       P |
| IP & MAC Binding<br>Dynamic DNS<br>System Tools                                                                                                    |                                                                                                    | <sup>CS</sup> ∽ ₩ № 1 4) 1531<br>243.2016                                                                                                    |

Nyní propojíme UTP kabel z LAN z napájecího trafa do LAN 1 až 4, který LAN použijete je jen na Vás, všechny jsou aktivní. Pokud máte stolní počítač, propojíme jej UTP kabelem do WIFI. Opět použijeme LAN 1 až 4.

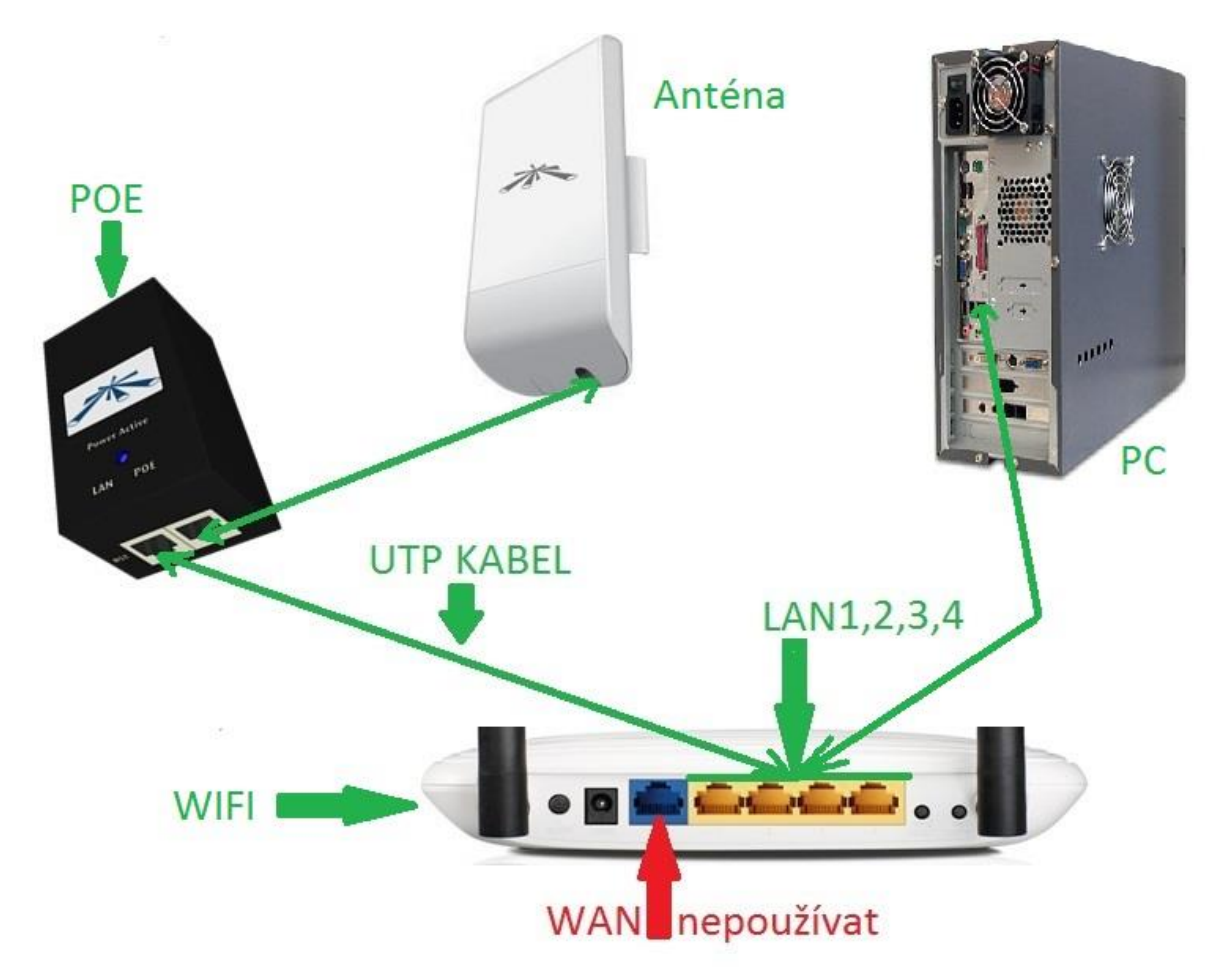